# Temat: Kalkulator jako narzędzie wspomagające rozwiązywanie problemów.

Z pewnością kalkulator był przez Ciebie wykorzystywany na lekcjach matematyki, dlatego nie będę szczegółowo omawiać sposobu posługiwania się tym urządzeniem. Ważne, by wiedzieć, że za pomocą komputera też można wykonywać obliczenia.

# Zadanie 1

Wyszukaj program Kalkulator w systemie i uruchom go.

# FUNKCJE NAJWAŻNIEJSZYCH PRZYCISKÓW OPISUJE PONIŻSZA TABELA.

| Przycisk  | Funkcja                                              |
|-----------|------------------------------------------------------|
| Backspace | — usuwa ostatnią cyfrę wyświetlanej liczby.          |
| С         | — usuwa z pamięci kalkulatora bieżące<br>obliczenia. |
| CE        | — usuwa z okna kalkulatora wyświetlaną<br>liczbę.    |

Komputerowy kalkulator można obsługiwać na dwa sposoby:

- za pomocą, myszy wtedy po prostu wystarczy klikać LPM odpowiednie przyciski w oknie programu;
- za pomocą klawiatury numerycznej (rysunek obok).

Obsługa kalkulatora przy użyciu klawiatury wymaga krótkich wyjaśnień. Poniżej znajdziesz informacje na temat funkcji niektórych klawiszy.

dzielenie 1 Pamietaj! Ważne! \* – mnożenie Kalkulator można też Aby pracować za pomocą obsługiwać za pomocą zwykłej klawiatury musisz przecinek dziesiętny . zwykłej klawiatury. wcisnąć klawisz NumLock znak równości Enter Funkcję kasowania pełni klawisz:

#### Zadanie 2

Korzystając z programu Kalkulator, oblicz:

- a. 1234 + 5678 obliczenia wykonaj z użyciem myszy;
- b. 9999 / 300 obliczenia wykonaj z użyciem klawiatury.

# Aby zrobić ćwiczenie a), wykonaj poniższe czynności:

- **1.** Uruchom program Kalkulator.
- 2. Kliknij myszą przyciski kalkulatora 1, 2, 3, 4.
- 3. Kliknij przycisk ze znakiem plus (+).
- 4. Kliknij przyciski cyfr 5,6,7 i 8.
- Kliknij przycisk ze znakiem równości (=). Klawisze kalkulatora, których użyto w działaniu, przedstawia rysunek poniżej.

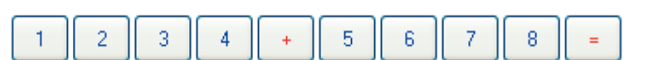

Gotowe — otrzymany wynik to 6912.

# Aby zrobić ćwiczenie b), wykonaj poniższe czynności: 1. Uruchom program Kalkulator.

- 2. Czterokrotnie naciśnij na klawiaturze numerycznej klawisz z cyfrą 9.
- 3. Naciśnij klawisz ukośnika (/).
- Naciśnij klawisz z cyfrą 3, a następnie dwukrotnie klawisz z cyfrą 0.
- 5. Naciśnij klawisz **Enter**. Klawisze kalkulatora, których użyto w działaniu, przedstawia rysunek poniżej

9 9 9 9 / 3 0 0 =

Gotowe — otrzymany wynik to 33,33

| Zad | ani | e 2 |
|-----|-----|-----|
|     |     | -   |

Na pewno wiesz, co to jest **kwadrat magiczny**. Sprawdź, czy podane kwadraty są magiczne. Wykonaj obliczenia, korzystając z programu Kalkulator. Do wykonywania obliczeń użyj albo myszy, albo klawiatury (zdecyduj samodzielnie).

WAŻNE!!! W kwadracie magicznym suma liczb w każdym wierszu, w każdej kolumnie i na każdej przekątnej jest taka sama (tzw. *suma magiczna*). Kwadrat jest półmagiczny, gdy sumy liczb na przekątnych są różne.

| a) |    |    | b)        |  |  |
|----|----|----|-----------|--|--|
| 4  | 55 | 34 | 156 11 76 |  |  |
| 61 | 31 | 1  | 1 81 161  |  |  |
| 28 | 7  | 58 | 86 151 6  |  |  |

| ≡ Star | 3            |                       |       |
|--------|--------------|-----------------------|-------|
|        |              |                       | 0     |
| MC N   | IR M+        | M- N                  | 1S M* |
| %      | $\checkmark$ | <i>x</i> <sup>2</sup> | 1⁄x   |
| CE     | С            | $\bigotimes$          | ÷     |
| 7      | 8            | 9                     | ×     |
| 4      | 5            | 6                     | _     |
| 1      | 2            | 3                     | +     |
| ±      | 0            | ı                     | =     |

 $\times$ 

Kalkulator

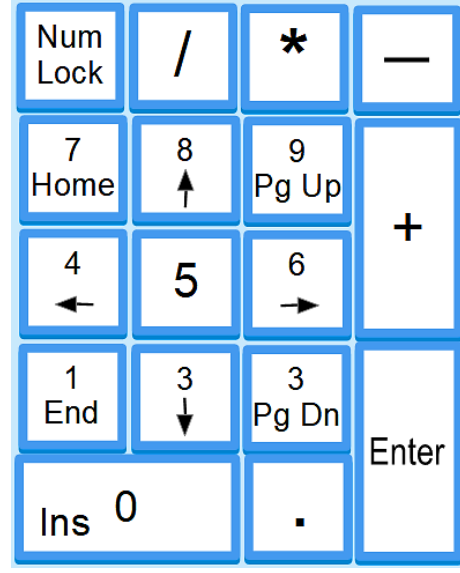

#### Zadanie 3

Uzupełnij w zeszycie brakujące liczby, tak by powstały kwadraty magiczne.

Podczas pracy z kalkulatorem możesz przechowywać Liczby w pamięci programu. Oto funkcje czterech ważnych przycisków:

- MS zapisuje wyświetlaną liczbę w pamięci;
- MR przywołuje liczbę zapisaną w pamięci;
- MC czyści pamięć;
- M+ dodaje wprowadzoną liczbę do liczby zapisanej w pamięci (MR pokazuje tę nową liczbę).
- Zwróć uwagę na to, że w momencie dodania liczby do pamięci na wyświetlaczu pojawia się litera M.

# Zadanie 4

Wykonaj obliczenia przy użyciu programu Kalkulator — wykorzystaj opisane przyciski.

- a. 28 + 4 18 =
- b. 5050 10 (952 902) =
- c. 750 / 150 + 5 (6000- 5067) =
- d. 4044 100 144 + 40050 / 25 =
- e. 40003 3 (80102 73046) + 503700 / 2300 =

Pamiętaj o kolejności wykonywania działań!!!

Rozwiązanie przykładu a):

- 1. Kliknij myszą przyciski kalkulatora z cyframi 2, 8.
- 2. Kliknij przycisk MS, następnie C.
- 3. Kliknij przycisk cyfry 4.
- 4. Kliknij przycisk ze znakiem gwiazdki (\*).
- 5. Kliknij przyciski cyfr 1 i 8.
- 6. Kliknij przycisk ze znakiem równości (=).
- 7. Kliknij przycisk M+.
- 8. Kliknij przycisk MR.

#### Zadanie 5

Od największej liczby pięciocyfrowej odejmij iloczyn najmniejszej liczby czterocyfrowej i największej liczby dwucyfrowej. Obliczenia wykonaj przy użyciu kalkulatora.

Program Kalkulator może pracować w kilku trybach, między innymi w **standardowym** i **naukowym**. Tryb standardowy nie obsługuje kolejności działań i obliczenia wykonuje w takim porządku, w jakim naciskamy klawisze. Jeżeli zatem chcemy wykonać działania, musimy je najpierw starannie zaplanować. Tryb naukowy natomiast pozwala na wykonywanie skomplikowanych obliczeń matematycznych w różnych systemach liczbowych. Niektóre z nich poznasz dopiero w starszych klasach lub jeszcze później.

#### Zadanie 6

Podzielcie się na grupy dwustanowiskowe. Każda z grup ma rozwiązać jak najwięcej zadań (minimum trzy) w czasie podanym przez nauczyciela. Wszystkie poniższe zadania należy wykonać z użyciem programu Kalkulator.

# Zadanie za 3 punkty

Przepisz do zeszytu poniższe działania, następnie podkreśl te, które wykonasz w pierwszej kolejności, i oblicz: 170,2 - 24,55 + 152,808 = ? 144,4 - (32,37 + 64,735) - 2,9 = ?

101,1 - 29,37 - (3,63 + 22,909) = ?

# Zadanie za 4 punkty

Za 52 500 zł można kupić 12 telewizorów 3D lub 30 telewizorów LCD. O ile telewizor 3D jest droższy od LCD?

# Zadanie za 2 punkty

Mama Zuzi kupiła 15,5m kolorowej jedwabnej tasiemki i obszyła nią prostokątny obrus o wymiarach 0,43 x 1,61 m. lle metrów jedwabnej tasiemki jej zostało?

#### Zadanie za 3 punkty

Zuzia, Martynka, Tomek i Jaś pojechali na zawody sportowe. Z klasy 5a, liczącej 30 uczniów, pojechało 5/6 uczniów, reszta pozostała w szkole. Ile dzieci pojechało na zawody sportowe?

#### Zadanie za 4 punkty

Samochód osobowy taty Tomka zużywa średnio 6 litrów benzyny na 100km. Ile tata zapłacił za benzynę zużytą na przejechanie 345km z Wrocławia do Warszawy i powrót do Wrocławia, jeśli cena jednego litra wynosi 5,02zł?

# Zadanie za 8 punktów

Oblicz, ile kolorowej tektury zużyje Jaś na zbudowanie modelu komputera o wymiarach: a = 60 cm, b = 45 cm i c = 35 cm. Rysunek w skali 1:10 wykonaj w zeszycie.

# Zadanie za 8 punktów

Uzupełnij w zeszycie brakujące liczby, tak by powstały kwadraty magiczne: a) i b)

# Praca domowa na następnej stronie...

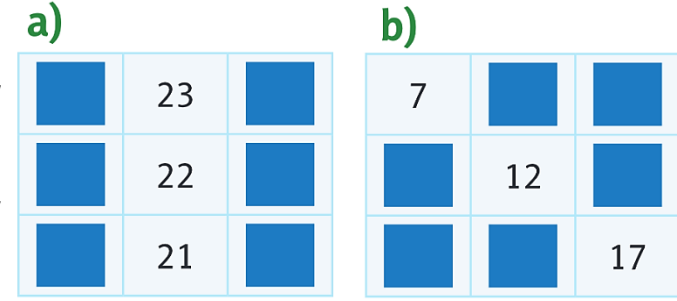

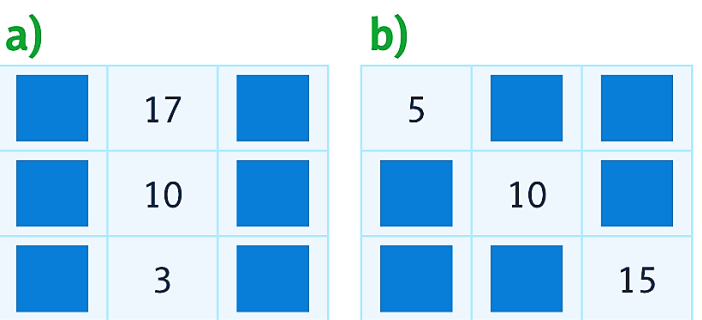

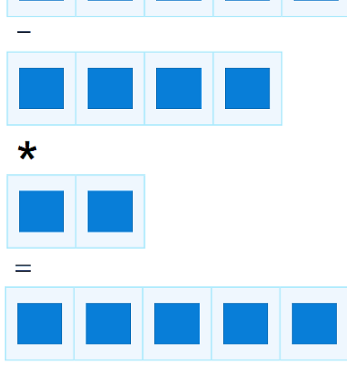

# Praca domowa

Zaproponuj trzy własne różne działania matematyczne, zapisz je w zeszycie w tabeli (przykładowe działania i wzór tabeli znajdziesz poniżej), następnie wykonaj je w pamięci i na kalkulatorze. Podaj wnioski.

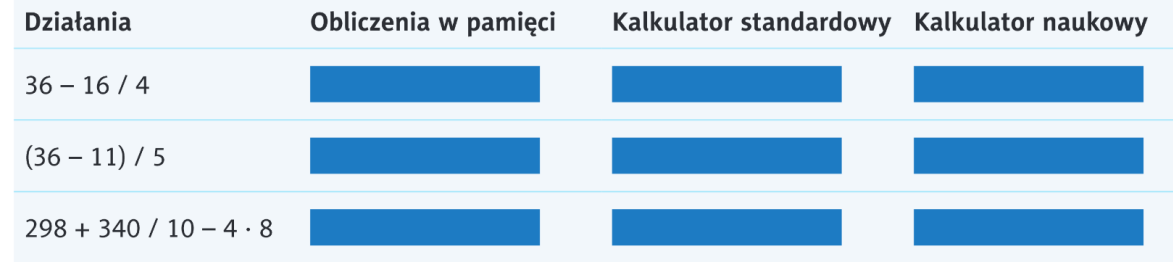

- Policz w pamięci.
- S Wybierz opcję kalkulator standardowy, wykonaj działania i zapisz w zeszycie otrzymane wyniki.
- S Wybierz opcję naukowy i ponownie wykonaj działania podane w tabeli poniżej.

# Zadanie praktyczne dla chętnych na dodatkowego plusa:

Za pomocą cyfr: 1, 2, 3, 4 i 5 (każdej cyfry możesz użyć dokładnie jeden raz) oraz dowolnych znaków działań: +, - /, \* i znaku = utwórz:

- jak największą liczbę,
- jak najmniejszą liczbę dodatnią.